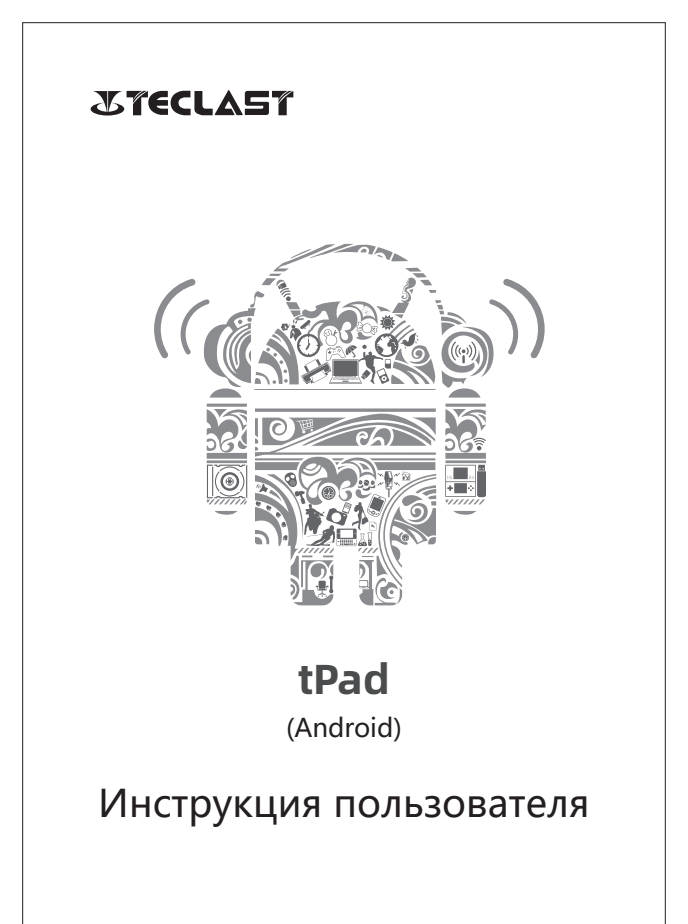

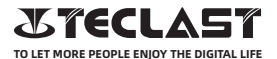

#### Инструкции для пользователей Android руководство по настройке

Это руководство по настройке поможет вам начать пользоваться планшетом, выбрать язык системы, часовой пояс, подключиться к Wi-Fi, настроить имя пользователя и название устройства.

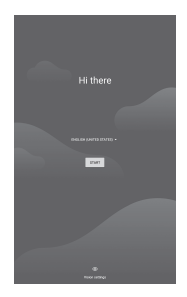

#### Функции кнопок

©Когда устройство выключено, нажмите и удерживайте кнопку питания в течение 3 секунд, чтобы включить устройство.
©Когда устройство включено, коротко нажмите кнопку питания, чтобы включить/выключить экоан.

©Когда устройство включено, длительное нажатие кнопки питания в течение 3 секунд для доступа к интерфейсу выключения, длительное нажатие в течение 10 секунд для принудительного выключения устройства.

- Volume+ button: Нажмите, чтобы увеличить громкость.
- ●Volume- button: Нажмите, чтобы уменьшить громкость.

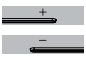

Кнопка включения:

#### Виртуальная Панель Кнопок

| 0               |
|-----------------|
| $\triangleleft$ |
|                 |
| :               |
| <u>o</u>        |
| +               |
| —               |

| HOME button       | вернуться на главный экран                            |
|-------------------|-------------------------------------------------------|
| Back button       | вернуться к предыдущему экрану                        |
| Background button | просмотреть, переключить и закрыть фоновые приложения |
| Menu button       | открыть меню                                          |
| Screenshot button | сделать скриншот текущего экрана                      |
| Volume +          | увеличьте громкость                                   |
| Volume -          | уменьшите громкость                                   |

## Kontrollzentrum

| Θ          | User          | переключить аккуант пользователей |
|------------|---------------|-----------------------------------|
| •          | Settings      | доступ к системным настройкам     |
| 43%        | Battery       | доступ к настройкам батареи       |
| TPad-5G •  | Wi-Fi         | включить/выключить Wi-Fi          |
| *          | Bluetooth     | включить/выключить Bluetooth      |
| ∎¢) ∎(×    | Profiles      | быстро отрегулировать громкость   |
| *          | Flight mode   | включить/выключить режим полета   |
| $\Diamond$ | Auto-rotation | включить/выключить авто-вращение  |
| Ŵ          | GPS           | включить/выключить GPS            |
| 2          | Miracast      | включить/выключить Miracast       |

## Подключение к Wi-Fi

 Откройте Настройки и перейдите в раздел Настройки сети и Интернета.

2.Включите Wi-Fi, выберите беспроводную сеть и введите сетевой пароль для подключения.

#### Сотовая Связь

1. Вставьте SIM-карту и включите питание системы.

2. Откройте Настройки и перейдите в раздел Настройки сети и Интернета.

3. Включите переключатель сотовой передачи данных.

\*Применимо только к поддерживаемым устройствам.

#### Подключение Блютуз

 Откройте Настройки и перейдите в раздел Настройки подключенного устройства.

2.Включите Bluetooth, и система автоматически выполнит поиск Устройства Bluetooth поблизости.

3. Нажмите на подключаемое устройство Bluetooth, затем выберите "Пара" в меню.

4. Дождитесь подтверждения сопряжения устройства Bluetooth.

\*Применимо только к поддерживаемым устройствам.

# Дисплей

Откройте Настройки и перейдите в раздел Настройки отображения.

Яркость: Сдвиньте панель, чтобы отрегулировать яркость экрана.

2.06ои: Установите обои.

3. Режим сна: Установите тайм-аут на экране.

4.Размер шрифта: Установите размер системных шрифтов.

5.Авто-вращение: Заблокируйте текущую ориентацию экрана или автоматически поверните экран в зависимости от ориентации устройства.

## Звук

Откройте Настройки и перейдите к настройкам звука.

1. Громкость: Сдвиньте панель, чтобы отрегулировать громкость

мультимедиа, будильника и мелодии звонка.

2.Уведомление: Установите звук уведомления.

3. Мелодия звонка: Установите мелодию входящего вызова.

4. Другие звуки: Установите экран блокировки и сенсорные

звуковые эффекты.

#### HDMI

Включите телевизор и установите источник входного сигнала на

HDMI, подключите устройство к телевизору с помощью кабеля HDMI.

1. Режим: отрегулируйте разрешение экрана и частоту обновления.

2.Зум & Размер: Зум вход/выход и регулировка соотношения сторон дисплея.

3.Компенсация регулировки экрана: Точная настройка соотношения сторон дисплея.

## Статус Батареи

Откройте Настройки и перейдите в раздел Настройка батареи, чтобы просмотреть использование батареи. Индикатор заряда батареи: Переключите, чтобы отобразить процент заряда батареи.

## Подключение к ПК

Устройство можно подключить к ПК с помощью USB-кабеля для копирования или удаления данных на устройстве.

1.Операционные системы, включая Windows 7 и выше,

автоматически установят драйверы МТР при подключении устройства к ПК.

2.Для Windows XP перед подключением устройства необходимо установить проигрыватель Windows Media 11.

### Управление Приложениями

Откройте Настройки и перейдите в настройки приложения, чтобы

удалить приложения, очистить кэш и данные и принудительно

закрыть приложения.

1. Сторонние приложения: могут быть удалены.

2.Системные приложения: не могут быть удалены.

#### Пользователь

Откройте Настройки и перейдите в раздел Настройки

пользователя.

Система поддерживает многопользовательский вход в систему.
 Каждый пользователь может устанавливать свои личные

приложения и контент.

#### Местоположение

Откройте Настройки и перейдите в раздел Настройка местоположения.

1. Переключите Использования Местоположения, чтобы

включить/выключить службы определения местоположения.

2. Просматривайте последние запросы на определение

местоположения и настраивайте разрешение на определение местоположения для каждого приложения.

#### Безопасность

Откройте Настройки и перейдите в раздел Настройки безопасности.

 Режимы блокировки экрана: выбирайте между режимами шаблона, pin-кода и пароля.

2. Неизвестный источник: разрешить/запретить установку приложений из неизвестных источников.

#### Язык и ввод

Откройте Настройки и перейдите в раздел Настройки языка и ввода.

1.Язык: выберите системный язык.

2.Ввод: выберите системный метод ввода по умолчанию и

соответствующие настройки

#### Управление Аккуантом

Откройте Настройки и перейдите в раздел Настройка аккуанта. 1.Добавьте аккуант для установленных приложений. 2. Управление синхронизацией данных для существующих

аккуантов.

#### Сброс к заводским настройкам

1.Откройте Настройки и перейлите в Настройки системы. Дополнительно, Параметры сброса, чтобы выполнить сброс к заволским настройкам.

2.Сброс настроек приведет к удалению всех персональных данных.

Пожалуйста, сделайте резервную копию ваших данных перед сбросо

#### Дата и Время

Откройте Настройки и перейдите к настройке даты и времени. 1. Автоматическая дата и время: включите автоматическую

синхронизацию с местным временем при подключении к

Интернету. Вы можете вручную настроить дату и время, отключив эту функцию.

2. Автоматический часовой пояс: включите автоматическую СИНХРОНИЗАЦИЮ С МЕСТНЫМ ЧАСОВЫМ ПОЯСОМ ПРИ ПОДКЛЮЧЕНИИ К Интернету. Вы можете вручную настроить часовой пояс, отключив эту функцию.

3.24-часовой формат: выберите между форматами отображения АМ/РМ и 24-часовым.

USB ОТG Функция Это устройство поддерживает функцию USB ОТG для обмена данными с другими портативными устройствами

(флэш-накопитель, мобильный жесткий диск, мышь и клавиатура).

 Устройства должны быть подключены к этому устройству с помошью кабеля ОТG.

2. Пожалуйста, держите батарею выше 50% при использовании функции ОТG. Для устройств с высоким энергопотреблением необходим отдельный источник питания.

# **Charger Specifications**

Ocharger specs should match the input voltage/current shown on the back of the

©Please only use chargers that meets the above specification

©Please do a full recharge every 3 months if the product is going to stay unused for an extended period

© For first use after storage, the product may require a 30 minute charging session before charging status is indicated.

Table of hazardous substances contained in the product.

| Component<br>name                                                                                                    | Hazardous substances |      |      |          |       |        |
|----------------------------------------------------------------------------------------------------|----------------------|------|------|----------|-------|--------|
|                                                                                                    | (Pb)                 | (Hg) | (Cd) | (Cr(VI)) | (PBB) | (PBDE) |
| Device                                                                                                    | ×                    | 0    | 0    | 0        | 0     | 0      |
| Digital player                                                                                                    | 0                    | 0    | 0    | 0        | 0     | 0      |
| The sheet is made according to S/711364.<br>Or Means the content of this hazardous substances is under the limitation of GB/T 26572.<br>× 1 Means the content of this hazardous substances is over the limitation of GB/T 26572. |                      |      |      |          |       |        |

| Component   | Hazardous Substances |  |  |  |  |
|-------------|----------------------|--|--|--|--|
| Device      |                      |  |  |  |  |
| Accessories |                      |  |  |  |  |

This table is proposed in accordance with the provision of SI/T11364. X: Indicate that said hazardous substance contained in at least one of the homogeneous materials used for this part is above the limit requirement of GB/T 26572

O: Indicate that said hazardous substance in all of the homogeneous materials for this part is below the limit requirement of GB/T 26572.

This series of products implement the national standard: GB 28380-2012 (Microcomputer Energy Efficiency Limit and Energy Efficiency Grade) Guangzhou Shangke Information Technology Limited Teclast official website: http://www.teclast.com Technical support: aftersales@sk1999.com Made In China

Scan the OR code for more information

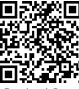

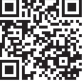

TPDBM8GSMW1I

©2021 Guangzhou Shangke Information Co. Ltd. All rights reserved.